## **GUIA RAPIDA PARA IMPRESIÓN DE FICHAS DE PAGO**

## Pasos para descargar Fichas de pago:

- 1. Ingresar al Navegador Internet Explorer (recomendado).
- 2. Entrar a la siguiente dirección: www.hispanoingles.edu.mx
- 3. Hacer clic en

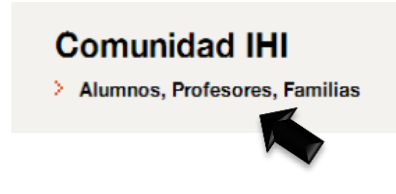

4. Hacer clic en la sección correspondiente < Padres de Familia SesWeb>

|                                                                                                    | •                                                                                                    |                                                                                                    |
|----------------------------------------------------------------------------------------------------|----------------------------------------------------------------------------------------------------|----------------------------------------------------------------------------------------------------|
|                                                                                                    |                                                                                                    |                                                                                                    |
| Alumnos                                                                                                    | Padres de Familia                                                                                                    | Profesores                                                                                                    |
| SesWeb                                                                                                    | SesWeb                                                                                                    | SesWeb                                                                                                    |
| Índice                                                                                                    | Índice                                                                                                    | İndice                                                                                                    |
| Actividades y Tareas,     Boieta de Calificaciones.     Cateno de Calificaciones.     Acrisos y nonsajes.     Acrisos y nonsajes.     Agrenda.     Examenes en linea.     Encuesta.     Evaluación a docentes     Disconditivos Mivides (fasemobile) | Consulta de estados de cuenta.     Comprobantes facciates digitales.     Impresión de lichas de pago.     Boleta de calificaciones.     Cansulta de actividades y tareas.     Calendario     Avisos y mensajes.     Circulares.     Encuestas.     Dispositivos Móviles (Sesmobile). | Actividades y tareas.     Aviso y mansajes.     Captura de calificaciones.     Grafitas de aprovechamiento.     Impresión de listas.     Exámenes Online.     Foro, chat, trabajo colaborativo.     Asistencia alumnos.     Dispositivos Móviles (Sesmobile). |

En la siguiente pantalla capturar el Nombre de Usuario y Contraseña de FAMILIA
 Si no cuenta con sus datos deberá solicitar un duplicado en tesorería.

| Ses             | Web <sup>1v3.1</sup>             |
|-----------------|----------------------------------|
| PLATAFORMA DE S | ERVICIOS PARA INSTITUCIONES EDUA |
| Acceder a SesW  | eb.                              |
| Usuario:        |                                  |
|                 |                                  |
|                 |                                  |
|                 |                                  |

 Al entrar se muestra la página principal, aquí deberá seleccionar en la cejilla Servicios → Estado de cuenta

| Instituto<br>Hispano Inglés                       |                     | S.C.                                        |
|---------------------------------------------------|---------------------|---------------------------------------------|
| Inicio Avisos Mensajes Calendario                 | Información - Notic | Servicios · Secciones ·                     |
| Municia                                           |                     | Estado de Cuenta                            |
| micio                                             |                     | Datos Generales                             |
| 🕞 Avisos                                          | 🕑 Secciones         | Encuestas Generales<br>Dispositivos Móviles |
| Acto Civico General INvero! 19/11/2014 07:22 a.m. | PRIMARIA            |                                             |

7. Aparece la siguiente pantalla, donde deberá elegir el hijo del cual desea obtener su Estado de cuenta:

| Institute     |                                                                    |
|---------------|--------------------------------------------------------------------|
| Avisos        | Mensajes Calendario Información • Noticias Servicios • Secciones • |
| ado de Cuenta | Seleccione el hijo del que deses ver el estado de cuenta:          |
|               | 0                                                                  |

8. En la siguiente ventana, se muestra el Estado de cuenta del hijo seleccionado:

| Estado                                                                                               | de Cuenta                                                                                                    | Calendario I          | Información • | Noticias | Servicios          | <ul> <li>Section</li> </ul> |
|----------------------------------------------------------------------------------------------------|----------------------------------------------------------------------------------------------------|-----------------------|---------------|----------|--------------------|-----------------------------|
| Selección 3                                                                                          | • Estado de cuenta                                                                                                    |                       |               |          |                    |                             |
|                                                                                                    |                                                                                                    |                       |               |          |                    |                             |
|                                                                                                    | A Real Property and the second second s |                       |               |          |                    |                             |
| clo Escolar:                                                                                         | 2014-0 •                                                                                                    |                       |               | *Saldos  | actualizados al 19 | 9 de Noviembre de           |
| achin.                                                                                               | Concento                                                                                                    |                       |               |          |                    |                             |
| /01/2014                                                                                             | CANUAL PRIM 14-15                                                                                                    |                       |               |          |                    |                             |
| /01/2014                                                                                             | INSCRIPCION PRIMARIA                                                                                                    |                       |               |          |                    |                             |
| /03/2014                                                                                             | LIBROS DE INGLES                                                                                                    | and the second second |               |          |                    |                             |
| 12222000                                                                                             | COLEG SEPTIEMBRE                                                                                                    |                       |               |          |                    |                             |
| /09/2014                                                                                             | The second second  |                       |               |          |                    |                             |
| 1/09/2014                                                                                            | COLEG OCTUBRE                                                                                                    | and the second        |               |          |                    |                             |
| 1/09/2014<br>1/10/2014<br>1/11/2014                                                                  | COLEG OCTUBRE<br>COLEG NOVIEMBRE                                                                                                    |                       |               |          |                    |                             |
| 1/10/2014<br>1/10/2014<br>1/11/2014<br>1/12/2014                                                     | COLEG OCTUBRE<br>COLEG NOVIEMBRE<br>COLEG DICIEMBRE                                                                                                    |                       |               |          |                    |                             |
| //09/2014<br>//10/2014<br>//11/2014<br>//12/2014<br>//01/2015                                        | COLEG OCTUBRE<br>COLEG NOVIEMBRE<br>COLEG DICIEMBRE<br>COLEG ENERO                                                                                                    |                       |               |          |                    |                             |
| 1/09/2014<br>1/10/2014<br>1/11/2014<br>1/12/2014<br>1/01/2015<br>1/02/2015                           | COLEG OCTUBRE<br>COLEG NOVIEMBRE<br>COLEG DICIEMBRE<br>COLEG ENERO<br>COLEG FEBRERO                                                                                                    |                       |               |          |                    |                             |
| 1/09/2014<br>1/10/2014<br>1/11/2014<br>1/12/2014<br>1/01/2015<br>1/02/2015<br>1/03/2015              | COLEG OCTUBRE<br>COLEG NOVIEMBRE<br>COLEG DICIEMBRE<br>COLEG ENERO<br>COLEG FEBRERO<br>COLEG FEBRERO<br>COLEG MARZO                                                                                                    |                       |               |          |                    |                             |
| //09/2014<br>//10/2014<br>//11/2014<br>//12/2014<br>//01/2015<br>//02/2015<br>//03/2015<br>//04/2015 | COLEG COTURRE<br>COLEG NOVIEMBRE<br>COLEG NOVIEMBRE<br>COLEG DICIEMBRE<br>COLEG ENERO<br>COLEG FEBRERO<br>COLEG MARZO<br>COLEG ABRIL                                                                                                    |                       |               |          |                    |                             |
| 1/09/2014<br>1/10/2014<br>1/11/2014<br>1/12/2014<br>1/01/2015<br>1/02/2015<br>1/03/2015<br>1/04/2015 | COLEG COTURRE<br>COLEG NOVIEMBRE<br>COLEG NOVIEMBRE<br>COLEG ENERO<br>COLEG FEBRERO<br>COLEG MARZO<br>COLEG ABRIL<br>COLEG MARZO                                                                                                    |                       |               |          |                    |                             |

9. Hacer clic en Impresión de fichas y se mostrará la pantalla siguiente:

| Selección > Estado de cuenta > I | mpresión de fichas   |           |          |
|----------------------------------|----------------------|-----------|----------|
| Ciclo Escolar: 2014-0 🔻          | Banco: BANORTE       |           |          |
| Sección: PRIMARIA 🔻              |                      |           |          |
| Concepto                         | Fecha de vencimiento | Estado    |          |
| COLEGIATURA SEPTIEMBRE           | 12/09/2014           | Pagado    |          |
| COLEGIATURA OCTUBRE              | 10/10/2014           | Pagado    |          |
| COLEGIATURA NOVIEMBRE            | 12/11/2014           | Por Pagar | Imprimir |
| COLEGIATURA DICIEMBRE            | 12/12/2014           | Por Pagar | Imprimir |
| COLEGIATURA ENERO                | 12/01/2015           | Por Pagar | Imprimir |
| OLEGIATURA FEBRERO               | 12/02/2015           | Por Pagar | Imprimir |
| COLEGIATURA MARZO                | 12/03/2015           | Por Pagar | Imprimir |
| COLEGIATURA ABRIL                | 10/04/2015           | Por Pagar | Imprimir |
| COLEGIATURA MAYO                 | 12/05/2015           | Por Pagar | Imprimir |
| COLEGIATURA JUNIO                | 12/06/2015           | PorPagar  | Imprimin |

- 10. Seleccionar el mes que desea imprimir haciendo clic en < Imprimir>
- 11. Enseguida se muestra la ficha del mes seleccionado.

Nota: Considerar lo siguiente:

- Estar atentos a los mensajes que se muestren en su navegador referente a los permisos para uso de elementos emergentes. Para poder imprimir se requiere dar permisos a estos elementos ya que la página del colegio es segura.
- Es importante tener instalado en su equipo la última versión del programa Adobe Reader

| <b>FBANORTE</b>                                                |                                                                                   | INSTITUTO HISPANO INGLES                                                                                                    | , A.C.               |
|----------------------------------------------------------------|-----------------------------------------------------------------------------------|----------------------------------------------------------------------------------------------------|----------------------|
| Concentracion Empresarial                                      |                                                                                   | BENIGNO ARRIAGA No 805 COL. MODERNA                                                                                                    |                      |
| Num Empresa:                                                   |                                                                                   | SAN LUIS POTOSI, S.L.P.<br>TEL (S) Y EAY: 8138205.06.07                                                                                                    |                      |
| 00687                                                          |                                                                                   | Ciclo Escolar 2013 - 2014                                                                                                    | PRIMARIA             |
|                                                                | FECHA :                                                                           |                                                                                                    | States in the second |
|                                                                | ALUMNO(A) :                                                                       | 1.1100 C                                                                                                    |                      |
|                                                                | MATRICULA:                                                                        |                                                                                                    |                      |
| CIHI7                                                          | MES:                                                                              |                                                                                                    |                      |
|                                                                | CANTIDAD:                                                                         | 100.00                                                                                                    |                      |
| $\mathbf{\nabla}$                                              | * DESPUES<br>MENSUAL                                                              | DEL DIA 12 LOS PAGOS SE MODIFICAN CO<br>SOBRE EL TOTAL DE LAS COLEGIATURAS                                                                                              | N EL 3.00%           |
| COLEGIATURA OCTUBRE                                            |                                                                                   |                                                                                                    | ORIGINAL             |
|                                                                |                                                                                   |                                                                                                    |                      |
| RBANORTE<br>Concentracion Empresarial<br>Num Empresa:          |                                                                                   | INSTITUTO HISPANO INGLES<br>BENIGNO ARRIAGA NO 805 COL. MODERNA<br>SAN LUIS POTOGI, S.L.P.                                                                              | , <b>A</b> .C.       |
| TBANORTE<br>Concentracion Empresarial<br>Num Empresa:<br>00687 |                                                                                   | INSTITUTO HISPANO INGLES<br>BENIGNO ARRAGA NO 805 COL MODERNA<br>SAN LUS POTOSI, SLP<br>TEL. (5) Y FAX: 8138205, 06, 07<br>Cicht Penter 2013, 2014                      | , A.C.               |
| Concentracion Empresarial<br>Num Empresa:<br>00687             | FECHA :                                                                           | INSTITUTO HISPANO INGLES<br>ANNUA ON AGANARA CHOINE<br>SANLUS COTO 200 AN AGANARA<br>SANLUS COTOS, SLP.<br>TEL. (5) Y FAX: 6136205, 06, 07<br>Ciclo Escolar 2013 - 2014 | , <b>A.C.</b>        |
| Concentracion Empresarial<br>Num Empresa:<br>00687             | FECHA :<br>ALUMNO(A) :                                                            | INSTITUTO HISPANO INGLES<br>BERIGNO ARRIAGA NO 805 COL. MODERNA<br>SAN LUIS POTOSI, SL.P.<br>TEL. (S) Y FAX: 8138205, 06, 07<br>Ciclo Escolar 2013 - 2014               | , <b>A.C.</b>        |
| Concentracion Empresarial<br>Num Empresa:<br>00687             | FECHA :<br>ALUMNO(A) :<br>MATRICULA:                                              | INSTITUTO HISPANO INGLES<br>BENIGNO ARRIAGA NO 805 COL. MODERNA<br>SAN LUIS POTOSI, SL.P.<br>TEL. (S) Y FAX: 8138205, 06, 07<br>Ciclo Escolar 2013 - 2014               | PRIMARIA             |
| Concentracion Empresarial<br>Num Empresarial<br>00687          | FECHA :<br>ALUMNO(A) :<br>MATRICULA:<br>MES:                                      | INSTITUTO HISPANO INGLES<br>BENIGNO ARRIAGA NO 805 COL. MODERNA<br>SAN LUIS POTOSI, SL.P.<br>TEL. (S) Y FAX: 8138205, 06, 07<br>Ciclo Escolar 2013 - 2014               | PRIMARIA             |
| Concentracion Empresarial<br>Num Empresarial<br>00687          | FECHA :<br>ALUMNO(A) :<br>MATRICULA:<br>MES:<br>CANTIDAD:                         | INSTITUTO HISPANO INGLES<br>BENIGNO ARRIAGA No 805 COL. MODERNA<br>SAN LUIS POTOSI, S.L.P.<br>TEL. (5) Y FAX: 6138205, 06, 07<br>Ciclo Escolar 2013 - 2014              | , <b>A.C.</b>        |
| Concentracion Empresarial<br>Num Empresarial<br>00687          | FECHA :<br>ALUMNO(A) :<br>MATRICULA:<br>MES:<br>CANTIDAD:<br>* DESPUES<br>MENSUAL | INSTITUTO HISPANO INGLES<br>BENIGNO ARRIAGA NO 805 COL MODERNA<br>SAN LUIS POTOSI, SL.P.<br>TEL. (5) Y FAX: 8138205, 06, 07<br>Ciclo Escolar 2013 - 2014                | PRIMARIA             |

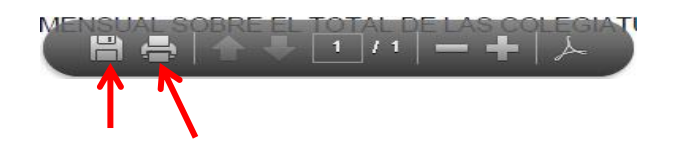

12. Por último, se puede guardar o imprimir la ficha.